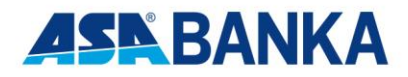

UPUTSTVO ZA KORIŠTENJE E-TRADING USLUGE

# Usluga E-trading

Trading Office E-trading Suite je modul za elektronsko izdavanje naloga, real-time pregleda trenutnog statusa izvršenja svakog izdatog naloga, real-time pregled portfolia i novčanog stanja putem interneta.

Koncept sigurnosti aplikacije se bazira na username/password metodi kao i E-mail/SMS token sistemu. Prilikom pristupa aplikaciji te verifikaciji i identifikaciji korisnika putem korisničkog imena i šifre, software će generisati verifikacijski ključ dužine n karaktera te ga poslati na e-mail adresu korisnika u formi zip datoteke sa šifrom i/ili mobilni telefon korisnika.

Ovaj ključ vrijedi do isteka sesije te se nakon svakog pokušaja pristupa ponovo generiše. Unosom ispravnog verifikacijskog ključa u dato polje, pristupa se osnovnom ekranu aplikacije.

Osnovni elementi aplikacije su:

- Portfolio
- Stanje novčanog računa
- Pregled izdatih naloga i statusa
- Izdavanje kupovnih ili prodajnih naloga

Portfolio se sastoji od detaljnog pregleda trenutnih i starih pozicija ulaganja te pregleda prosječnih cijena ulaganja, trenutne vrijednosti dobiti ili gubitka te procjene vrijednosti portfolia u odnosu na trenutno stanje na tržištu.

Software prati poziciju tekućih izdatih naloga kroz pregled neodobrenih, odobrenih te izvršenih naloga na tržištu.

Stanje novca detaljno prikazuje svaku novčanu promjenu u formi uplata, isplata, kupovina, prodaja, brokerskih provizija, troškova banke depozitara kao i drugih troškova.

Mogućnost korištenja ove usluge imaju svi klijenti koji su potpisali ugovor za korištenje ove usluge, te koji imaju sklopljen ugovor o obavljanju brokerskih poslova sa ASA Banka d.d. Sarajevo.

Zahtjev za korištenje ove usluge i link za pristup modulu se nalazi na web stranici <u>www.asabanka.ba</u>

Nakon potpisivanja Ugovora o upotrebi usluga E-tradinga klijentu će biti dostavljena inicijelni autorizacijski podaci (korisničko ime i šifra). Za svaki pristup e-trading sistemu, bit će generisan one-time password koji se automatski šalje na e-mail adresu korisnika te je prilikom pristupa sistemu potrebno izvršiti unos i ovog parametra.

## 1. Prijava korisnika

| Authen | tication Required                                                                     |
|--------|---------------------------------------------------------------------------------------|
| ?      | Enter username and password for "80.65.165.162" at http://80.65.165.162<br>User Name: |
|        | Password:                                                                             |
|        | Use Password Manager to remember this password.                                       |
|        | OK Cancel                                                                             |

| I C Trading Suite - admin                                                          |          |
|------------------------------------------------------------------------------------|----------|
| Ne Edit View Favorites Tools Help                                                  | <u>R</u> |
| 3 text + () - 💽 🗟 🐔 🔎 Search 👷 Forester 🜒 Hede 🕢 🎧 + 冯 🕅 - 🔜 🎆 💱 🗐 🏭 🕉             |          |
| ittere 🜒 http://locahost/code.adirego.utebl/ago/Def.ault.acp.                      | 💌 🛃 😡    |
| 11 👔 Customize Links 👔 Free Hatmal 👔 Windows 🔞 Windows Media 👔 europent/ET Biseria |          |
|                                                                                    | 2        |
| Izlaz                                                                              |          |
|                                                                                    |          |
|                                                                                    |          |
| 🔒 tradina suite                                                                    |          |
| S warming some                                                                     |          |
|                                                                                    |          |
|                                                                                    |          |
| Bro mobilely E-mail adress                                                         |          |
| Korisniško ime :                                                                   |          |
| IP Adresa, 127.0.0.1                                                               |          |
| Printup koristalia je zablaren verilikarijskim kodom (                             |          |
| Britali and Book and                                                               |          |
| Prinsipp verificacijan kon                                                         |          |
|                                                                                    |          |
|                                                                                    |          |
|                                                                                    |          |
|                                                                                    |          |
|                                                                                    |          |
|                                                                                    |          |
|                                                                                    |          |
| Proven P & P [12]                                                                  |          |

Nakon klika na "Link za prijavu", potrebno je unijeti identifikacione lozinke, koje klijent dobija od strane ovlaštene osobe, prilikom potpisivanja ugovora za korištenje ove usluge.

Nakon što sistem izvrši autorizaciju korisnika na bazi korisničkog imena i

šifre, slijedeći korak podrazumijeva slanje verifikacijskog koda na e-mail adresu korisnika, klikom na dugme koje se pojavilo na slijedećoj stranici.

| E Trading Suite - admin                                                                                                    |                                                                                                    |
|----------------------------------------------------------------------------------------------------|----------------------------------------------------------------------------------------------------|
| He Edit View Pavorites Tools Help                                                                                                    | 4                                                                                                    |
| 🕃 back + 🜍 - 🗟 😰 🐔 🔎 Search 👷 Parcetes 🐠 Heals 🤣 🙆 - 🌉 🔯                                                                             | - 🔜 🕅 📴 🏭 🚳                                                                                                    |
| tiress 🜒 http://locahost/hostradingsuitebi/aspr/Default.aspx                                                                         | - 🖸 e                                                                                                    |
| is 🐌 Custorize Links 🕘 Free Hotmail 🕘 Windows 🌒 Windows Media 👩 europrotiET Bosnia                                                   |                                                                                                    |
| Izlaz                                                                                                    |                                                                                                    |
| 😑 trac                                                                                                    | ding suite                                                                                                    |
| Brog mobile<br>Foremaine<br>Prod<br>E wait je ezgistan postant vskon The produktive parada, ventika nijski kati namine da obje poljs | tora, E-maia Alerean;<br>anna<br>anna 1273 63 1<br>Mandharadarda: "MB2000014". "Dacgarana tenda anda alerean rea deb na ugista nadikanjada kud. |
| Unselto<br>Drugmdfy                                                                                                    | werfikacijal i od:                                                                                                    |
|                                                                                                    | ини II 66 (П                                                                                                    |
|                                                                                                    | Jawascript CM                                                                                                    |
| Door                                                                                                    | Trusted sites                                                                                                    |

Verifikacijski kod, koji je poslan na korisnikov e-mail se ispunjava u predviđeno polje, te se potvrđujem klikom na dugme.

Napomena: Potrebno je da prozor prijave na e-trading bude otvoren, do ispunjavanja verifikacijskog koda. Prilikom svake nove prijave korisnika, sistem će poslati novi verifikacijski kod na e-mail korisnika.

## 2. Portfolio

Prva opcija koja se pojavljuje nakon prijave korisnika jeste pregled portfolia.

Prvi dio prikaza označava stanje portfolia prema tržišnim cijenama dionica, dok drugi dio predstavlja pregled statusa naloga.

Dodatne opcije prikaza koje korisnik može koristiti su Osnovni i Detaljnji pregled, a razlikuju se u analitici informacija vezanih za ulaganje.

|                                      |                           | )             | Nalog za prodaju          | Porfolio               | Stanje novca                   | •                                         |                          |              | Izla          | łΖ   |
|--------------------------------------|---------------------------|---------------|---------------------------|------------------------|--------------------------------|-------------------------------------------|--------------------------|--------------|---------------|------|
|                                      |                           |               |                           |                        | Pregled portfolia              |                                           |                          |              |               |      |
| olio view type / Odabir <sup>-</sup> | vrste pregle              | ida portfolia |                           |                        |                                |                                           |                          |              |               |      |
| aži stanje na dan                    |                           | View type /   | Vrsta pregleda 💿 Bar      | ic view / Osnovni pre  | gled 🔘 Detail view / Detaljni  | pregled                                   |                          |              |               |      |
| srpanj 2007                          | 7 ≥                       | Portolio viev | w / Prikaz portfolia 💽    | Current portfolio / Ti | enutni portfolio 🔿 Finished    | investments / Završena ulaganja 🔿 All / S | ive                      |              |               |      |
| u s č p                              | s n                       | Prikazani re  | zultati od 1 do 7 od ukur | ono 1                  |                                |                                           |                          |              |               | _    |
| <u>26 27 28 29</u><br>3 4 5 6        | <u>30</u> <u>1</u><br>7 8 | Symbol / Sim  | bol Bought / Kupljeno     | Sold / Prodato Sha     | ares number / Broj dionica     | Last price / Zadnja cijena Portfolio va   | lue /Vrijednost porfolia | Profit / Los | s - Dobit / G | iubi |
| 10 11 12 13                          | 14 15                     | MJZR-Rox      |                           | 90                     | -180                           | 0,70                                      | -126,00                  |              |               |      |
| <u>17 18 19 20</u><br>24 25 26 27    | 21 22                     |               |                           |                        |                                | Ukupno:                                   | -126,00                  |              |               |      |
| <u>31</u> <u>1</u> <u>2</u> <u>3</u> | 4 5                       |               |                           |                        |                                |                                           |                          |              |               |      |
| olio chart view / Pre<br>folia       | egled                     | Order status  | / Pregled statusa nal     | oga i raspoloživos     | t dionica za trgovinu          | S                                         | 1.                       | etal         |               |      |
| ionu.                                |                           | Symbol / Sim  | idul Sr                   | lares on client acco   | unit / Stanje ulonica na KL ra |                                           |                          | 400          | Kumi          |      |
|                                      |                           | DECB-R-A      |                           |                        |                                |                                           |                          | 100          | Kumi          |      |
|                                      |                           | MADT D A      |                           |                        |                                |                                           |                          | 10           | Kuni          |      |
|                                      |                           | MIDD D A      |                           |                        |                                |                                           |                          | 100          | Kupi          |      |
|                                      |                           | MIZERA        |                           |                        |                                |                                           | 190                      | 180          | Kuni          |      |
|                                      |                           | NB/MB.R.A     |                           |                        |                                |                                           | 50.000                   | 100          | Kuni          |      |
|                                      |                           | TI KM.R.A     |                           |                        |                                |                                           | 50.000                   | 1 000        | Kuni          |      |
|                                      |                           |               |                           |                        |                                |                                           |                          | 1.000        | <u>India</u>  |      |

# 3. Izdavanje naloga za kupovinu ili prodaju dionica

| rregica naloga     | Nalog za kupovinu | Nalog za prodaju | Porfolio Stanje novca |       |            | Izlaz                          |
|--------------------|-------------------|------------------|-----------------------|-------|------------|--------------------------------|
|                    |                   |                  | Izbor emitenta        |       |            |                                |
| traga              |                   |                  |                       |       |            |                                |
| aka :              | Naziv :           | Traži            |                       |       |            |                                |
| ziv emitenta       |                   |                  | Oznaka                | Vrsta | Nom. vrij. | Emit. kol.                     |
| IAJ-ZAVRŠNI RADOVI | U GRAÐ. AD BL     |                  | MJZR-R-A              |       | 0,00       | 1365515 Odab                   |
| IAJ METALSKA AD BA | ANJA LUKA         |                  | MJMT-R-A              |       | 0,00       | 2390492 Odabi                  |
| AJ-DRVODJELSKA     | AD BANJA LUKA     |                  | MJDR-R-A              |       | 0,00       | 5386816 Odabi                  |
| MART AD SREBREN    | ICA               |                  | MART-R-A              |       | 0,00       | 577446 Odab                    |
| DECEMBAR AD BAN    | JA LUKA           |                  | DECB-R-A              |       | 0,00       | 2059616 Odab                   |
| NOVEMBAR AD ČELI   | NAC               |                  | NVMB-R-A              |       | 0,00       | 1084246 Odab                   |
| JUNI AD MODRIČA    |                   |                  | JNMD-R-A              |       | 0,00       | 4178554 Odab                   |
| EPTEMBAR AD TESI   | LIĆ               |                  | SEPT-R-A              |       | 0,00       | 447358 Odab                    |
| /GUST AD MILIĆI    |                   |                  | SAVG-R-A              |       | 0,00       | 1406910 <u>Odab</u>            |
| OEXPORT AD, DOB    | OJ                |                  | AGRE-R-A              |       | 0,00       | 662996 <u>Odab</u>             |
|                    |                   |                  |                       |       |            | < Prethodni , <u>Slijede</u> a |
| kaži               |                   |                  |                       |       |            | < riteinooni, <u>oni</u>       |

Odabirom na dugme "Nalog za kupovinu", odnosno "Nalog za prodaju" bio bi prvi korak za izdavanje naloga. Slijedeći korak jeste izbor vrijednosnog papira. Emitenti se mogu prozivati po oznaci, odnosno simbolu, ili po nazivu, a odabir se potvrđuje pod linkom odaberi.

| E Trading Suit   | e-admin<br>adina suite |                  |                       |       |            |                           |
|------------------|------------------------|------------------|-----------------------|-------|------------|---------------------------|
| Pregled nat      | oga Nalog za kupovinu  | Nalog za prodaju | Porfolio Stanje novca | ]     |            | Izlaz                     |
|                  |                        |                  | Izbor emitenta        |       |            |                           |
| <u>Pretraga</u>  |                        |                  |                       |       |            |                           |
| Oznaka :         | Naziv :                | Traži            |                       |       |            |                           |
| Naziv emitenta   |                        |                  | Oznaka                | Vrsta | Nom. vrij. | Emit. kol.                |
| 1 MAJ-ZAVRŠNI RA | ADOVI U GRAÐ. AD BL    |                  | MJZR-R-A              |       | 0,00       | 1365515 <u>Odaberi</u>    |
| 1. MAJ METALSKA  | AD BANJA LUKA          |                  | MJMT-R-A              |       | 0,00       | 2390492 Odaberi           |
| 1. MAJ-DRVODJEL  | SKA AD BANJA LUKA      |                  | MJDR-R-A              |       | 0,00       | 5386816 Odaberi           |
| 11. MART AD SREE | BRENICA                |                  | MART-R-A              |       | 0,00       | 577446 Odaberi            |
| 22. DECEMBAR AD  | D BANJA LUKA           |                  | DECB-R-A              |       | 0,00       | 2059616 <u>Odaberi</u>    |
| 25.NOVEMBAR AD   | ČELINAC                |                  | NVMB-R-A              |       | 0,00       | 1084246 Odaberi           |
| 28. JUNI AD MODE | RIČA                   |                  | JNMD-R-A              |       | 0,00       | 4178554 Odaberi           |
| 4. SEPTEMBAR AD  | ) TESLIĆ               |                  | SEPT-R-A              |       | 0,00       | 447358 Odaberi            |
| 6. AVGUST AD MIL | JĆI                    |                  | SAVG-R-A              |       | 0,00       | 1406910 <u>Odaberi</u>    |
| AGROEXPORT AD    | , DOBOJ                |                  | AGRE-R-A              |       | 0,00       | 662996 Odaberi            |
|                  |                        |                  |                       |       |            | - Drothodni - Olijodomi - |

| 🗿 E Trading Suite - admin                                                                                                    |                                     |                        |                 |
|----------------------------------------------------------------------------------------------------|-------------------------------------|------------------------|-----------------|
| e trading suit                                                                                                    | e                                   |                        |                 |
| Pregled naloga Nalog za kupovine                                                                                                    | u Nalog za prodaju                  | Porfolio               | Stanje novo     |
| Broj naloga : <u>Raèunarski odreðen</u>                                                                                                    |                                     | NALOO                  | 3 ZA KUPOVINU H |
| Podaci o klijentu<br>Naziv / Ime klijenta : Prezime () Ime, JMB(1111111<br>Ugovorom ovlaštena osoba - nalogodavac : Prezim<br>Broj ugovora : 1/06 | 11111)<br>ie () ime, JMB(1111111111 | 14)                    |                 |
| Podaci o HoV                                                                                                    |                                     |                        |                 |
| Oznaka i vrsta : DECB-R-A,                                                                                                    |                                     |                        | 1               |
| Ernitent ZZ. DECEMBAR AD BANJA LUKA                                                                                                    |                                     |                        |                 |
| Zadnja prosječna cijena <u>0,1500</u> KM                                                                                                    |                                     |                        |                 |
| Tržište vrijednosnih papira : BLSE - Banjalučka ber                                                                                               | za                                  |                        |                 |
| Dodaci o nalogu                                                                                                    |                                     |                        |                 |
|                                                                                                    | 15:42                               | Zadnja prosječna cije  | ena u nalogu    |
| Datum prijema : j 23:7:2007 Vrijeme prijema                                                                                                    | (] 10.45 <b>N</b>                   | povlači prosječnu cije | enu od          |
| Mjesto prijema : WEB E- Trading Sistem                                                                                                    |                                     | traovinskog dana.      | nog             |
| Vrsta naloga : Slobodni 💟                                                                                                    |                                     | - <u>j</u>             |                 |
| Restrikcija validnosti : Nerria 📉                                                                                                    |                                     |                        |                 |
| Kolleina : Kom. 0,0000000% od                                                                                                    | emisije.                            |                        |                 |
| Poetotek provizije :                                                                                                    | i proviziju                         |                        |                 |
| Naèin prijema naloga : eTrading 🖌 Slanje obra                                                                                                    | ièuna poštom :                      | <b>v</b>               |                 |
| Podaci o staniu novca                                                                                                    |                                     |                        |                 |
| Iznos namjenskog raèuna: 0,004                                                                                                    | KM                                  |                        |                 |
| Upiši Otkaži                                                                                                    |                                     |                        |                 |

Iznos namjenskog računa označava stanje novca na raspolaganju, ali koje ne uključuje izdate, a nerealizovane, naloge. Napomena: Poravnanje novca: T+3.

Potrebno je ispuniti osnovne elemente naloga. Datum i vrijeme prijema sistem ispunjava automatski.

Korisnik prilikom otvaranje naloga ima slijedeće mogućnosti odabira, a u skladu sa važećim Pravilima Sarajevske berze-burze:

- Obzirom na vrstu: kupovni ili prodajni nalog
- Obzirom na cijenu: tržišni, limitirani i limitirani sa diskrecijom
- Obzirom na vrijeme validnosti naloga: dnevni, otvoreni i nalog do određenog datuma
- Obzirom na dodatne uslove prikaza i izvršenja: nalog sa rasponom, nalog sa rasponom iodstranjenjem neizvršene količine i nalog sa skrivenom količinom.
- Obzirom na posebne uslove izvršenja: nalog na sve ili ništa, nalog sa minimalnom količinom prvog zaključenog posla i nalog sa minimalnom količinom svih zaključenih poslova.

Mogučnost izdavanja pojedinih vrsta naloga ograničena je algoritmom trgovine koji se koristi (aukcijski ili kontinuirani)

U vezi cjenovnih ograničenja vrste naloga, obzirom na kurs vrijednosnih papira, su:

- **tržišni nalog** nalogodavac ne postavlja ograničenja s obzirom na kurs. Izvršava se unosom naloga u BTS bez navođenja cijene.
- **limitirani nalog sa diskrecijom** nalogodavac postavlja gornju granicu (kupovni nalog) tj. donju granicu (prodajni nalog) i ovlašćuje brokera da smije izvršiti nalog

(unosom naloga u BTS) po cijeni koja je 20% manja od limita (kupovni nalog) tj. 20% veća od limita (prodajni nalog). Ovaj nalog važi maksimalno 30 dana od dana izdavanja naloga.

 limitirani nalog – nalogodavac određuje gornji limit (kupovni nalog) ili donji limit (prodajni nalog) po kojem je spreman kupiti/prodati vrijednosne papire koji su predmet naloga. Nalog se izvršava unosom naloga sa navedenom cijenom u BTS.

Obzirom na ograničenje vremenske validnosti nalozi mogu biti:

- dnevni nalog važi samo isti dan na koji je unesen, a nakon zatvaranja, BTS neizvršene dnevne naloge automatski odstranjuje prije početka trgovanja slijedećeg dana,
- otvoreni nalog važi do izvršenja na tržištu, odnosno do odstranjenja od strane člana Berze koji ga je unio, kada primi odgovarajući nalog klijenta. Otvoreni nalog važi najviše šest (6) mjeseci od dana unosa, nakon čega ga BTS automatski odstranjuje.
- nalog do uključno određenog datuma je nalog koji važi od trenutka izdavanja naloga do uključno određenog datuma. Nalog do uključno određenog datuma važi najviše šest (6) mjeseci od dana unosa naloga. Ako nalog nije ispunjen do uključno izabranog datuma ili u roku od šest (6) mjeseci od dana unosa, izmjene ili potvrde, BTS ga automatski odstranjuje.

Nalozi sa dodatnim uslovima načina prikaza i izvršenja su nalozi gdje se pored obaveznih

komponenata unosa unose podaci koji znače dodatne uslove za zaključenje posla odnosno za prikaz naloga na tržištu.

Mogući su sljedeći nalozi sa dodatnim uslovima načina prikaza i izvršenja:

- nalog sa rasponom jednokratnim unosom omogučava kupovinu ili prodaju vrijednosnog papira po različitim kursevima do navedenog ograničenja. Neizvršena količina naloga ostaje u BTS-u sa kursom unesenog naloga. Nalog sa rasponom je moguć samo kada je tržište otvoreno i ako postoji suprotni nalog sa boljim ili jednakim kursom od onog koji je naveden u nalogu člana berze. Upotreba drugih dodatnih ili posebnih uslova nije moguća. Ova vrsta naloga moguća je samo kod dionica kojima se trguje po kontinuiranom algoritmu.
- nalog sa rasponom i odstranjenjem neizvršene količine jednokratnim unosom omogučava kupovinu ili prodaju vrijednosnih papira po različitim kursevima do navedenog ograničenja pri čemu se neizvršena količina naloga odstranjuje iz sistema BTS. Nalog sa rasponom i odstranjenjem neizvršene količine je moguć je kod aukcijskog i kontinuiranog načina trgovine. Upotreba drugih dodatnih ili posebnih uslova nije moguća.
- nalog sa skrivenom količinom je nalog kod kojeg na tržištu nije prikazana cjelokupna količina naloga. Na tržištu je prikazana samo vidljiva količina vrijednosnih papira, a ostatak do cjelokupne količine naloga je pohranjen u skrivenoj količini naloga, koja na tržištu nije vidljiva. Kod "sve ili ništa" naloga, unos skrivene količine nije moguć. Upotreba drugih dodatnih uslova načina prikaza i izvršenja nije moguća. Unos naloga sa skrivenom količinom moguć je kod aukcijskog i kontinuiranog načina trgovine.

Nalozi sa posebnim uslovima izvršenja su nalozi kod kojih je, pored obaveznih komponenata kod unosa naloga, dato i ograničenje najmanje moguće količine kojom je moguče zaključiti posao.

Vrste naloga sa posebnim uslovima izvršenja su:

- "sve ili ništa" nalog je nalog koji se izvršava samo ako se izvrši cjelokupna količina naloga. Moguća je upotreba ograničenja vremenske validnosti naloga.
- nalog sa minimalnom količinom prvog zaključenog posla je nalog kod kojeg se prvi posao zaključuje količinom koja je jednaka ili veća od minimalne količine koja je navedena na nalogu, a preostali dio naloga se mijenja u ograničeni nalog. Moguća je upotreba ograničenja vremenske validnosti naloga.
- nalog sa minimalnom količinom svih zaključenih poslova je nalog kod kojeg se poslovi zaključuju samo količinom koja je jednaka ili veća od minimalne količine. Ukoliko je preostali dio naloga manji od minimalne količine tog naloga, isti se mijenja tako da je minimalna količina jednaka preostaloj količini naloga. Moguća je upotreba ograničenja vremenske validnosti naloga.

Unos ovih naloga nije moguć pri aukcijskom načinu trgovanja.

Odabirom svih željenih parametara naloga klikom na «Upiši» otvara se novi prozor koji zahtijeva potvrdu unesenih parametara. Ukoliko su parametri nakon dodatne provjere u redu, klikom na «Potvrdi» nalog se unosi u centralnu elektronsku knjigu naloga u

programskom paketu Trading Office sa statusom naloga «Nalog neodobren».

Nalog, potvrda o prijemu naloga dostupan u PDF formatu kojeg korisnik može printati.

Nakon odabira vrste naloga, te ispunjavanja količine, klijent može pregledati izračunatu proviziju na bazi procjene visine transakcije, klikom na dugme **"Izračunaj proviziju"**. Klijent unosi nalog potvrdom klikom na dugme " Upiši", a zatim i dugmetom " Potvrdi". Nalog se nakon klika «Potvrdi» automatski unosi u elektronsku knjigu naloga u brokerskoj kući te mu se automatski dodjeljuje slijedeći redni broj iz knjige naloga te vrijeme prijema onoga trenutka kada je klijent kliknuo «Potvrdi».

#### 4. Pregled naloga

| Pregled haloga                                        | Nalog za kupovinu          | Nalog za prodaju               | Porfolio                | Stanje novca |         | Iz      | zlaz       |
|-------------------------------------------------------|----------------------------|--------------------------------|-------------------------|--------------|---------|---------|------------|
|                                                       |                            |                                | Pr                      | egled naloga |         |         |            |
| Pretraživanje                                         |                            |                                |                         |              | <br>    |         |            |
| Broj naloga :                                         | BK raèun :                 |                                |                         |              |         |         |            |
| <u>Kupovina / Prodaja</u><br>⊙ Svi nalozi ○ Nalozi za | kupovinu 🔿 Nalozi za proda | Oznaka VP :                    | Evidencijski broj :     |              |         |         |            |
| Status naloga<br>Svi nalozi () Neodo<br>Traži         | breni 🔿 Odobreni 🔿 Iz      | <i>ı</i> ršeni 🔿 Opozvani 🔿 Za | akljuèeni 🔿 Stornirani  |              | <br>    |         |            |
| rikazani rezultati od 1 do<br>roj paloga – Ev. broj   | 07<br>Vreta tr Oznaka VB   | Koliĝina MR (Dasoš             | Datum i vrijeme prijemt |              | Tramina | atue    | Opoziy     |
| 707160003 14                                          | Kupovina JNMD-R-A          | 100 1111111111111              | 16.7.2007 15:10:12      |              | Neo     | dobren  | Opozov     |
| 707160002 13                                          | Kupovina TLKM-R-A          | 1000 11111111111111            | 16.7.2007 12:11:53      |              | Odi     | obren   | Opozov     |
| 707150001 11                                          | Kupovina JNMD-R-A          | 100 11111111111111             |                         |              | Neo     | dobren  | Opozov     |
| 707140007 10                                          | Prodaja NVMB-R-A           | 50000 111111111111             | 14.7.2007 19:11:47      |              | Neo     | dobren  | Opozov     |
| 707140006 9                                           | Kupovina NVMB-R-A          | 100 11111111111111             | 14.7.2007 19:02:07      |              | Neo     | dobren  | Opozov     |
| 707140005 8                                           | Kupovina JNMD-R-A          | 100 11111111111111             | 14.7.2007 19:00:42      |              | Neo     | dobren  | Opozov     |
| 707140004 7                                           | Kupovina DECB-R-A          | 100 11111111111111             | 14.7.2007 13:24:58      |              | Neo     | dobren  | Opozov     |
|                                                       |                            |                                |                         |              |         | < Nazad | , Naprijed |

Opcija "Pregled naloga" omogućava uvid u status pojedinačnog naloga. 1. **Neodobren -** Nalog izdat, i zaprimljen u brokersku kuću;

2. **Odobren -** Nalog odobren od strane interne kontrole, čeka unos na berzu, 3. **Izvršen** - Nalog unesen na berzu

4. **Zaključen-** Nalog realizovan, klikom na link **Obračun** omogućava uvid u obračun obavljenog posla

5. **Storniran** - Nalog storniran od strane interne kontrole zbog neispunjavanja uslova za izvršenje naloga. Najčešći razlog storniranja naloga jeste njihova nepokrivenost avansom, odnosno dionicama

6. **Opozvan -**Nalog opozvan po nalogu klijenta, ili je isteklo vremensko trajanje naloga

#### **Opoziv naloga**

U prikazu "Pregledu naloga", uz svaki nalog koji ima opciju izvršen, odobren ili neodobren postoji opcija opoziv naloga. Opoziv se potvrđuje u dva koraka.

| Pregled naloga Nalog za kupovinu Nalog za prodaju Porfolio Stanje novca   Opoziv naloga   ZHTJEV ZA OPOZIV NALOGA   Potvrdite opoziv unosom Vašeg matiènog broja: <a href="http://www.seguenatiènog">111111111111</a> Sistemski broj naloga: <a href="http://www.org">0707160002</a> Traži |       |
|----------------------------------------------------------------------------------------------------|-------|
| Pregled naloga       Nalog za kupovinu       Nalog za prodaju       Porfolio       Stanje novca         Opoziv naloga       Opoziv naloga       Opoziv naloga         ZAHT JEV ZA OPOZIV NALOGA                                                                                            |       |
| ZAHTJEV ZA OPOZIV NALOGA         Potvrdite opoziv unosom Vašeg matiènog broja : 111111111111         Sistemski broj naloga : 0707160002         Traži                                                                                                    | Izlaz |
| ZAHTJEV ZA OPOZIV NALOGA Potvrdite opoziv unosom Vašeg matiènog broja : 11111111111 Sistemski broj naloga : 0707160002 Traži                                                                                                    |       |
| Potwdiłe opoziv unosom Vašeg maliènog broja: 111111111111<br>Sistemski broj naloga: 0707160002<br>Traži                                                                                                    |       |
| Potvrdile opoziv unosom Vašeg matiènog broja : 111111111111<br>Sistemski broj naloga : 0707160002<br>Traži                                                                                                    |       |
| Traži                                                                                                    |       |
| Traži                                                                                                    |       |
|                                                                                                    |       |
|                                                                                                    |       |
|                                                                                                    |       |
|                                                                                                    |       |
|                                                                                                    |       |
|                                                                                                    |       |
|                                                                                                    |       |
|                                                                                                    |       |
|                                                                                                    |       |
|                                                                                                    |       |
|                                                                                                    |       |
|                                                                                                    |       |
|                                                                                                    |       |

Aplikacija potvrđuje da je nalog proslijeđen u brokersku kuću. Napomena: aplikacija nije povezana sa berzanskim sistemom, te ako je u međuvremenu došlo do realizacije, nalog neće biti moguće opozvati.

| aktiau za onoziu naloga je prodjieden u brokerden kuon i na Vaču e, mal adrenul Ukoliko za nekoliko minuta ne do |
|----------------------------------------------------------------------------------------------------|

| Potvrdite opoziv unosom Vašeg matičnog broja : | 1020304050607 |
|------------------------------------------------|---------------|
| Sistemski broj naloga :                        | 0705240102    |

ZAHTJEV ZA OPOZIV NALOGA

#### 5. Stanje novca

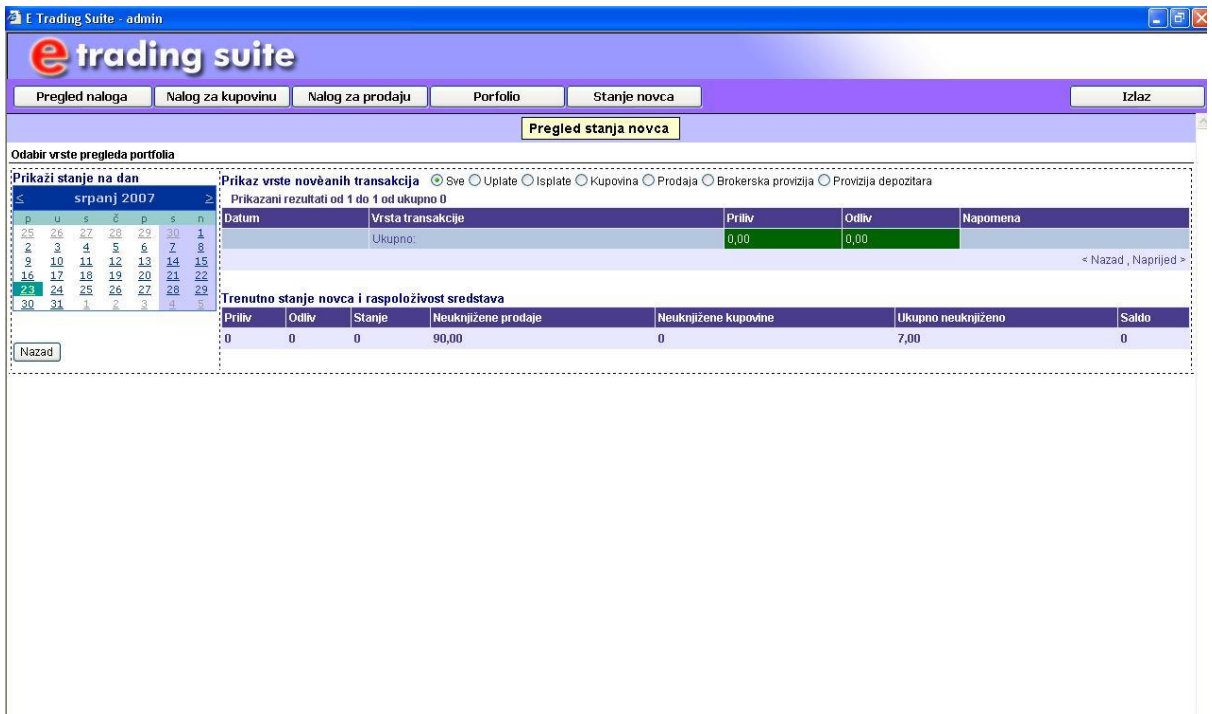

5

# 7. Administracija

Opcija "Administracija" omogućava promjenu ulaznih šifri, radi povećanja sigurnosti, što je preporučljivo uraditi.

| Pregleu naloga jinalog za kupovinu jinalog za prouz | nju Porfolio | Stanje novca        | Administracija |
|-----------------------------------------------------|--------------|---------------------|----------------|
|                                                     | Admini       | istracija korisnika |                |
| omiena šifre                                        |              |                     |                |
|                                                     | Username:    | ETRADING\test.      | doo            |
|                                                     | Stara šifra: |                     |                |
|                                                     | NI Y'7       |                     |                |
|                                                     | Nova sifra:  |                     |                |

Odustani

OK